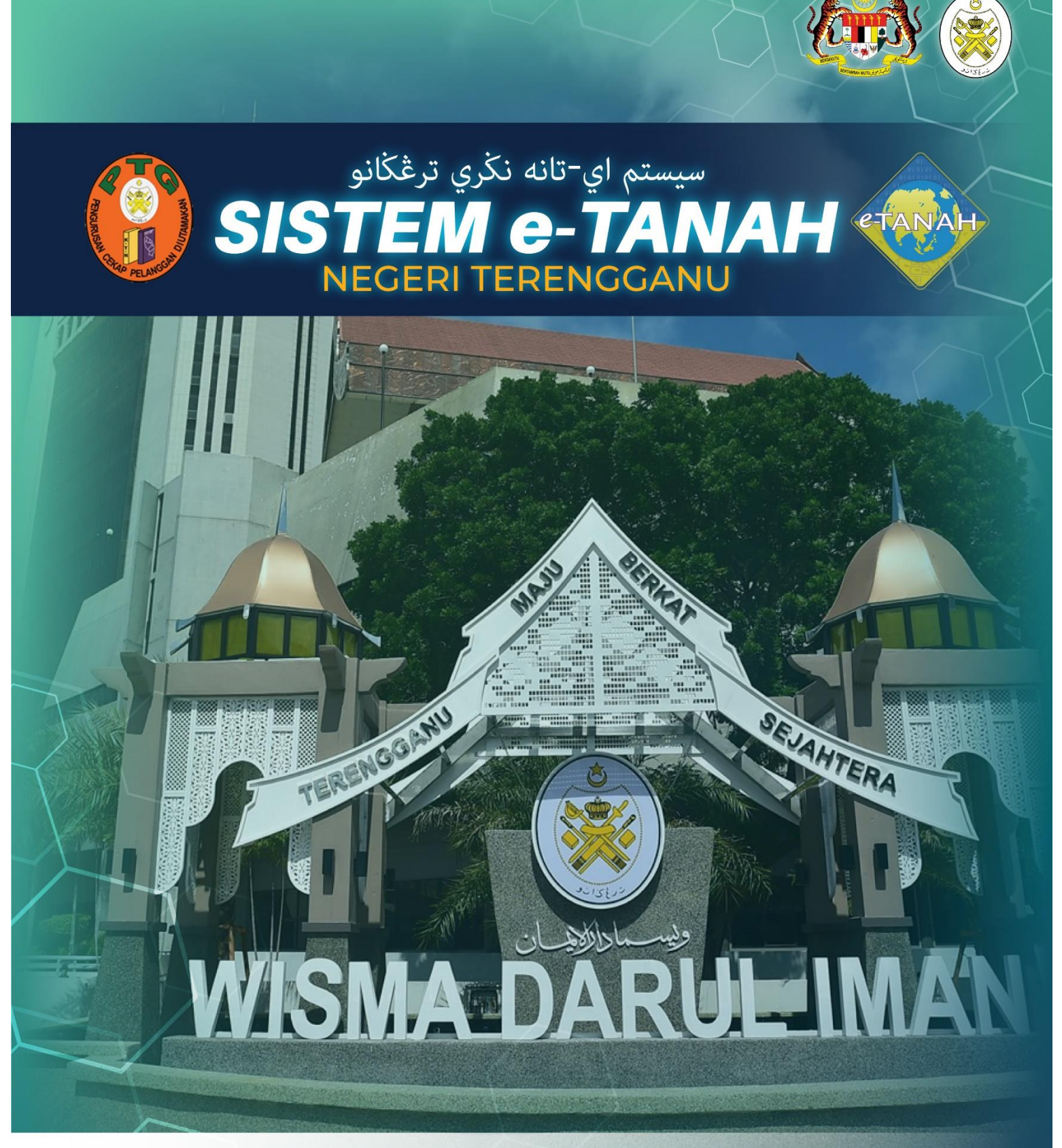

## MANUAL PENGGUNA

## TEKNIKAL

SEMAKAN PERMOHONAN PEMBELIAN PELAN - SPPA

## LOG MASUK AKAUN PENGGUNA

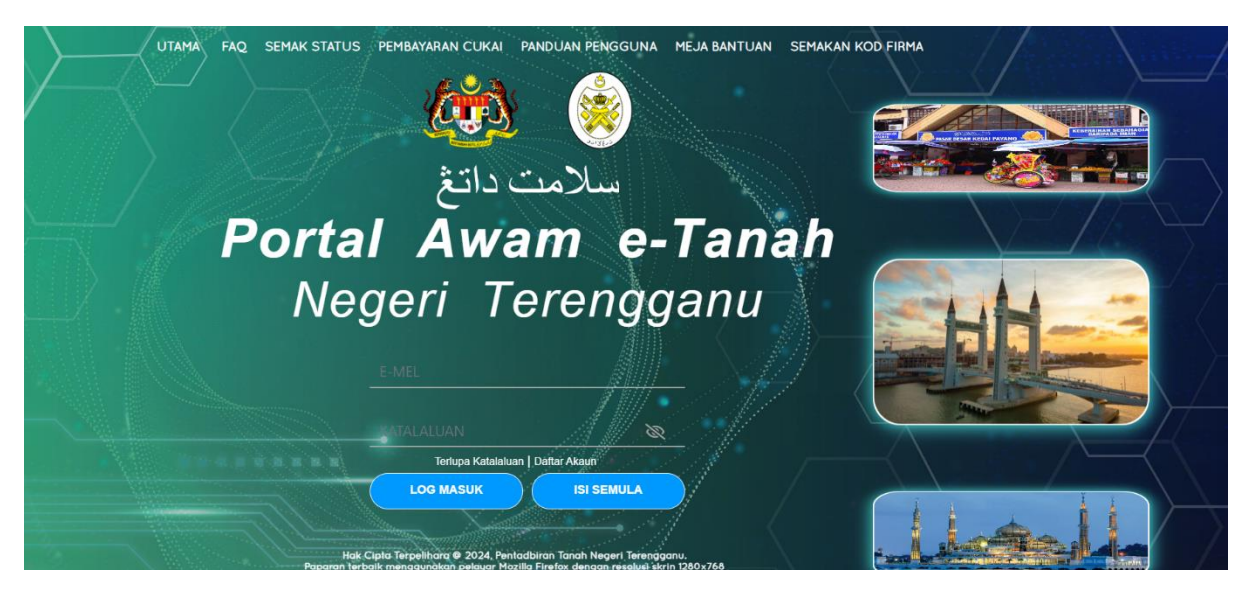

- Masukkan E-mel dan Kata Laluan.
- Klik Log Masuk

|                                     | <b>RTAL AWAM e-TANAH</b><br>geri Terengganu          | REAL AND A STATE OF A STATE OF A |
|-------------------------------------|------------------------------------------------------|----------------------------------------------------------------------------------------------------|
|                                     | Senarai Modul                                        | -                                                                                                    |
|                                     |                                                      |                                                                                                    |
| E-CARIAN                            |                                                      |                                                                                                    |
| ayaran                              | Pendaftaran Consent Strata Lelong                    | Pelupusan                                                                                                    |
| BIL KELOMPOK                        |                                                      |                                                                                                    |
|                                     | Pembangunan Pengustkusasan Pengambilan Teknikal      | Hasil                                                                                                    |
| <ul> <li>SEJARAH BAYARAN</li> </ul> |                                                      |                                                                                                    |
| PENGURUSAN ID PENGGUNA              | Carlan : O Nama Urusan O Nama Borang QCarr           |                                                                                                    |
|                                     | Senarai Urusan                                       | -                                                                                                    |
|                                     | Bil. Urusan Modul                                    | Borang Tindakan                                                                                                    |
|                                     | 1 PMQTFT - Utiliti Pemantauan QT FT Teknikal         | - Ea                                                                                                    |
|                                     | 2 SPPA - Semakan Permohonan Pembelian Pelan Teknikal | -                                                                                                    |

- Klik menu **Permohonan** dan pilih **Teknikal**.
- Klik ikon bada Tindakan untuk urusan SPPA Semakan Permohonan Pembelian Pelan.

| ☆ > Teknikal > Semakan Perm            | ohonan Pembelian Pelan ( SPPA) |                            |                                                                                                    |
|----------------------------------------|--------------------------------|----------------------------|----------------------------------------------------------------------------------------------------|
| Maklumat Hakmilik Terlibat             |                                |                            |                                                                                                    |
| Sila isi maklumat hakmilik di bawah :- |                                | *Medan Wajib Diisi         |                                                                                                    |
| Maklumat Hakmilik                      |                                |                            | -                                                                                                    |
| Negeri                                 | : TERENGGANU                   |                            |                                                                                                    |
| Daerah *                               | s - Sila Pilih -               | ~ 0                        | Sila dapatkan Contoh Hakmilik.<br>Bagi pemohon yang memiliki<br>dokumen hakmilik tidak seperti        |
| Bandar/Pekan/Mukim *                   | s Sila Pilih -                 | ~0                         | dalam contoh, sila hadir ke pejabat<br>yang mengeluarkan hakmilik untuk<br>mendapatkan hakmilik baru. |
| Jenis Hakmilik *                       | : Sila Pilih -                 |                            |                                                                                                    |
| Nombor Hakmilik *                      | :                              | Sila pilih jenis hakmilik. |                                                                                                    |
|                                        |                                | C isi Semula               |                                                                                                    |

lsi maklumat hakmilik mengikut daerah serta bandar/pekan/mukim dan klik **Tambah.** 

| i Hakmilik |               |            |                                                                       |       |                                               |            |         |
|------------|---------------|------------|-----------------------------------------------------------------------|-------|-----------------------------------------------|------------|---------|
|            | Bil           | Negeri     | Maklumat Hakmilik                                                     |       |                                               | No. Lot/PT | Catatan |
|            | 1             | TERENGGANU | Daerah<br>Bandar / Pekan / Mukim<br>Jenis Hakmilik<br>Nombor Hakmilik |       | Kuala Terengganu<br>Mukim Atas Tol<br>PM<br>8 | Lot 1168   |         |
| 🗇 Hapus 🔯  | eruskan Permo | bhonan     |                                                                       | « < 1 | > » 5 V                                       |            |         |

• Senarai hakmilik akan terpapar dan klik **Teruskan Permohonan**.

٠

•

| Semakan Permohonan Pembelian Pelan |                              |            | 0                              |
|------------------------------------|------------------------------|------------|--------------------------------|
| Maklumat Pemohon Ø Maklumat Urusan | Borang Permohonan Disertakan |            |                                |
| Maklumat Pemohon :-                |                              |            |                                |
|                                    | Senarai P                    | Pemohon: 0 |                                |
| Bil Nama Pemohon                   | Jenis & No Pengenalan        | Alamat     | Tindakan                       |
| Tiada rekod yang dijumpal.         |                              |            |                                |
|                                    |                              |            | 💽 Keluar 🔊 Seterusnya 🛃 Simpan |

Klik Isi Maklumat dan klik Seterusnya untuk mengisi Maklumat Pemohon.

| Maklumat Pemohon                              |                |                                  | ×                           |
|-----------------------------------------------|----------------|----------------------------------|-----------------------------|
| Sila isi maklumat pemohon seperti di bawah :- |                |                                  | Merten Welle Dini           |
| Maklumat Pemphon                              |                |                                  |                             |
| Jenis Pemohon *                               | - Sila Pilih - | ~                                |                             |
| Nama *                                        |                |                                  |                             |
| Jenis/Nombor Pengenalan *                     | - Sila Pilih - | <b>v</b> ]                       |                             |
| Alamat Berdaftar *                            |                |                                  |                             |
|                                               |                |                                  |                             |
|                                               |                |                                  |                             |
|                                               |                |                                  |                             |
| Poskod *                                      |                |                                  |                             |
| Negeri *                                      | - Sila Pilih - |                                  |                             |
| Bandar *                                      |                |                                  |                             |
| No Telefon *                                  | - 100 AUGU +   | Country 10123456780              |                             |
| End t                                         |                |                                  |                             |
| ANNEY -                                       |                | Lonton: namapengguna goomain.com |                             |
|                                               |                |                                  | Simpan dan Tutup isi Semula |

- lsi maklumat pemohon dengan lengkap dan klik **Simpan dan Tutup**.
- Pastikan bahagian bertanda \* wajib diisi dengan lengkap.

| ☞ > Teknikal > Semakan Permohonan Pembelian Pelan (SPPA)                             |                                      |                                                        |                     |
|--------------------------------------------------------------------------------------|--------------------------------------|--------------------------------------------------------|---------------------|
| Semakan Permohonan Pembelian Pelan                                                   |                                      |                                                        | 0                   |
| Makkumat Pemohon     Makkumat Urusan     O Borang Permohonan     Makkumat Pemohon :- | Ookumen Disertakan                   |                                                        |                     |
|                                                                                      | Senarai Pemohon: 1                   |                                                        |                     |
| Bil Nama Pemohon                                                                     | Jenis & No Pengenalan                | Alamat                                                 | Tindakan            |
| 1 SAPAWI BIN AKHYAR                                                                  | Kad Pengenalan Baru / 621010-10-5674 | KUALA TERENGGANU , 56478, KUALA TERENGGANU, TERENGGANU | e                   |
| 🗒 Tambah 💼 Hapus                                                                     |                                      |                                                        |                     |
|                                                                                      |                                      |                                                        |                     |
|                                                                                      |                                      | Teluar 🔗                                               | Seterusnya 🛃 Simpan |

Maklumat pemohon akan terpapar dan klik Simpan dan Seterusnya.

•

| -                   | -     |                                  |                                        |                                         |
|---------------------|-------|----------------------------------|----------------------------------------|-----------------------------------------|
| Maklumat Pemoho     | on    | 2 Maklumat Urusan 3 Borang       | Permohonan <b>O</b> Dokumen Disertakan |                                         |
| Nama Tempat         |       | : TAMAN ALOR                     |                                        |                                         |
| Tujuan Pembelian *  |       | : Penukaran Syarat Tanah menur   | ut Seksyen 124KTN                      |                                         |
| Kategori Jualan Pel | an    | : Cetakan Pelan Pelbagai Saiz A4 | ~                                      |                                         |
| Bilangan *          |       | : 1                              |                                        |                                         |
| laklumat Urusa      | n Sem | ıkan Permohonan Pembelian        | Pelan :-                               |                                         |
|                     | Bil   | Nama Tempat                      | Tujuan Pembelian                       | Kategori Jualan Pelan                   |
|                     | 1     | TAMAN ALOR                       | Penukaran Syarat Tanah menurut Seksyer | 1 124KTN Cetakan Pelan Pelbagai Saiz A4 |
|                     |       |                                  |                                        |                                         |
| Hapus               |       |                                  |                                        |                                         |

- Isikan Maklumat Urusan dan pastikan **Medan Wajib** diisi dengan lengkap.
- Terdapat dua kategori jualan pelan
  - o Penukaran Syarat Tanah menurut Seksyen 124KTN
  - o Pelanjutan Tempoh Pajakan Tanah Seksyen 90AKTN
- Diruangan Bilangan terdapat 2 saiz cetakan Pelan
  - o Saiz A4
  - o Saiz A3
- Setelah selesai, klik Simpan dan Seterusnya.

|                                                              |                                         |                                 |                                              | - + Autor                                                                                  | natic Zoom 🗧 🗧 🗧                     |                                                                 |                                                                        | 2 0 | 9 | 8 |
|--------------------------------------------------------------|-----------------------------------------|---------------------------------|----------------------------------------------|--------------------------------------------------------------------------------------------|--------------------------------------|-----------------------------------------------------------------|------------------------------------------------------------------------|-----|---|---|
| PE.<br>JAU<br>TE                                             | JABAT TA<br>LAN YAHA<br>NGUN<br>RENGGAI | NAH DUNG<br>AYA AHMAI<br>NU     | GUN<br>D 230                                 | 000                                                                                        | Telefon<br>Faks<br>LamanWeb<br>E-mel | : 0984818<br>: 0984816<br>: https://p<br>: web/dur<br>: ptd@ter | 818<br>516<br>stg.terengganu.gov.my/portal/<br>ngun<br>rengganu.gov.my | ,   |   |   |
|                                                              |                                         |                                 | RINO                                         |                                                                                            | SALINAN FEL                          |                                                                 |                                                                        |     |   |   |
|                                                              |                                         |                                 |                                              |                                                                                            |                                      |                                                                 |                                                                        |     |   |   |
| NAMA                                                         |                                         |                                 | : AI                                         | <u>u</u>                                                                                   |                                      |                                                                 |                                                                        |     |   |   |
| NAMA<br>NO KAD P                                             | ENGENAL                                 | AN (BARU)                       | : Al                                         | LI<br>21010-10-1010                                                                        |                                      |                                                                 |                                                                        |     |   |   |
| NAMA<br>NO KAD P<br>ALAMAT                                   | 'ENGENAL4                               | AN (BARU)                       | : Al                                         | LI<br>21010-10-1010<br>JNGUN, 57684,<br>JNGUN,<br>RENGGANU                                 |                                      |                                                                 |                                                                        |     |   |   |
| NAMA<br>NO KAD P<br>ALAMAT<br>TARIKH                         | 'ENGENAL4                               | AN (BARU)                       | : AI<br>: 62<br>: DU<br>: DU<br>TE<br>: 14   | LI<br>21010-10-1010<br>JNGUN, 57684,<br>JNGUN,<br>IRENGGANU<br>I/09/2024                   |                                      |                                                                 |                                                                        |     |   |   |
| NAMA<br>NO KAD P<br>ALAMAT<br>TARIKH<br>Adalah s<br>keterang | ENGENAL/                                | AN (BARU)<br>an hormatny;<br>;- | : Al<br>: 62<br>: DU<br>: DU<br>: TE<br>: 14 | LI<br>21010-10-1010<br>JNGUN, 57684,<br>JNGUN,<br>RENGGANU<br>W09/2024<br>mohon untuk memt | beli satu salinan                    | ı pelan bag                                                     | ji tanah yang memakai                                                  |     |   |   |

- Borang Permohonan akan terpapar dan pengguna boleh **muat turun** borang permohonan dengan klik 🖸 untuk muat turun.
- Klik Seterusnya.

| gi dokumen yang<br>Senarai Dokume | tidak dinyatakan secara spesifik format yang dibenarkan untuk dimuatnaik, hanya dokumen<br>en Disertakan | dalam format pdf., tiff.,png., .                | peg. atau, jpg saha | ija diterima untuk dimuatnaik.                                    | *Medan Wajib Diisi<br>— |
|-----------------------------------|----------------------------------------------------------------------------------------------------|-------------------------------------------------|---------------------|-------------------------------------------------------------------|-------------------------|
|                                   |                                                                                                    | Dokumen Disertakan                              |                     |                                                                   |                         |
| Bil.                              | Nama Dokumen                                                                                             | Bilangan Yang Perlu<br>Diserahkan Di<br>Kaunter | Lampiran            | Dokumen Disertakan - Sila<br>Muatnaik 1 Salinan Dokumen<br>Sahaja | Catatan                 |
| • 1                               | Borang Semakan Permohonan Pembelian Pelan (Janaan eTanah dalam format .pdf) *                            | 1                                               | ۲                   | Borang Permohonan.pdf   🗎                                         |                         |
| 2                                 | Salinan Carian Rasmi atau Salinan Dokumen Hakmilik Keluaran (DHKK)*(jika ada)                            | 1                                               | ۲                   | Tidak disertakan.                                                 |                         |
| 3                                 | Dokumen Hakmilik Keluaran (DHKK) yang telah tamat tempoh pajakan (jika ada)                              | 1                                               | ۲                   | Tidak disertakan.                                                 |                         |
|                                   |                                                                                                    |                                                 |                     |                                                                   |                         |
| Cara Bayaran                      |                                                                                                    |                                                 |                     |                                                                   |                         |
| Bayaran *                         | : Online                                                                                                 |                                                 |                     |                                                                   |                         |
|                                   |                                                                                                    |                                                 |                     |                                                                   |                         |

- Muat naik dokumen-dokumen yang diperlukan.
- Klik <sup>@ Sila Pilih</sup> pada lampiran.
- Pastikan Borang Permohonan yang dimuatnaik telah ditandatangan dengan jelas.
- Pastikan fail yang dimuat naik hanya dalam format **PDF, PNG dan JPEG sahaja**.
- Seterusnya tandakan pada Bayaran Online, klik Simpan dan Seterusnya.

| Bil Dok | kumen           |                                                                                      |                               |                                                                                                  |                  |                                  | Status            | Tindakar | n        |
|---------|-----------------|--------------------------------------------------------------------------------------|-------------------------------|--------------------------------------------------------------------------------------------------|------------------|----------------------------------|-------------------|----------|----------|
| 1 Bor   | rang Semakan Pe | ermohonan Pembelian Pelan (Ja                                                        | anaan eTanah dalam fo         | rmat .pdf)                                                                                       |                  |                                  | Baru              |          |          |
|         | P € ]₹          | 1 of 1                                                                               |                               | -   +                                                                                            | Automatic Zoom + |                                  | <b>ti</b> 23      | i 🔒 Di   | N »      |
|         |                 |                                                                                      |                               |                                                                                                  |                  |                                  |                   |          | <b>^</b> |
|         | 6               |                                                                                      | ANAH DUNGU                    | JN                                                                                               | Telefon          | : 098481818                      |                   |          |          |
|         |                 |                                                                                      | AYA AHMAD                     | 23000                                                                                            | Faks             | : 098481616                      |                   |          |          |
|         |                 |                                                                                      | NU                            |                                                                                                  | LamanWeb         | https://ptg.terengga             | nu.gov.my/portal/ |          |          |
|         |                 |                                                                                      |                               |                                                                                                  | E mel            | vep/dungun<br>∵ptd@terenddanu.do | v.mv              |          |          |
|         |                 |                                                                                      | PERI                          | MOHONAN MEMI                                                                                     | BELI SALINAN PEL | _AN                              |                   |          |          |
|         |                 |                                                                                      | PERI                          |                                                                                                  | BELI SALINAN PEL | _AN                              |                   |          |          |
|         |                 |                                                                                      |                               |                                                                                                  | BELI SALINAN PEL | _AN                              |                   |          |          |
|         |                 | NAMA<br>NO KAD PENGENAI                                                              | PERI<br>:<br>LAN (BARU)       | ALI<br>621010-10-1010<br>DUNGUN, 57684                                                           | BELI SALINAN PEL | _AN                              |                   |          |          |
|         |                 | NAMA<br>NO KAD PENGENAL<br>ALAMAT                                                    | PER<br>:<br>LAN (BARU) :<br>: | ALI<br>621010-10-1010<br>DUNGUN, 57684<br>DUNGUN,<br>TERENGGANU                                  | BELI SALINAN PEL | _AN                              |                   |          |          |
|         |                 | NAMA<br>NO KAD PENGENAL<br>ALAMAT<br>TARIKH                                          | PERI<br>LAN (BARU) :<br>:     | ALI<br>621010-10-1010<br>DUNGUN, 57684<br>DUNGUN,<br>TERENGGANU<br>14/09/2024                    | BELI SALINAN PEL | _ <u>AN</u>                      |                   |          |          |
|         |                 | NAMA<br>NO KAD PENGENAI<br>ALAMAT<br>TARIKH<br>Adalah saya deng<br>keterangan beriku | PERI<br>                      | ALI<br>621010-10-1010<br>DUNGUN, 57684<br>DUNGUN,<br>TERENGGANU<br>14/09/2024<br>memohon untuk n | BELI SALINAN PEL | _AN                              | ng memakai        |          |          |

Klik Sahkan untuk mengesahkan status borang dan klik Seterusnya.

٠

| Maklumat Pemohor                  | n 2 Maklumat Urusan 3 Bo                                                                                                | orang Permohonan                                                            | Ookumen Disertakan                                                        | S Pengesahan Dokumen | Bayaran  |                    |                              |
|-----------------------------------|----------------------------------------------------------------------------------------------------|-----------------------------------------------------------------------------|---------------------------------------------------------------------------|----------------------|----------|--------------------|------------------------------|
| Senarai Urusan                    |                                                                                                    |                                                                             |                                                                           |                      |          |                    | -                            |
|                                   |                                                                                                    |                                                                             | Se                                                                        | enarai Urusan        |          |                    |                              |
| Bil.                              | Urusan/Periha                                                                                                    | I                                                                           | ID Hakmilil                                                               | k/Nombor Lot         | Bilangan | Fi                 | Jumlah Perlu Bayar (RM)      |
| 1                                 | Semakan Permohonan Pem                                                                                                  | ibelian Pelan                                                               | 110204P                                                                   | M0000008             | 1        | 20.00              | 20.00                        |
|                                   |                                                                                                    |                                                                             |                                                                           |                      |          | Jumlah Bayaran (RN | 0 20.00                      |
|                                   |                                                                                                    |                                                                             |                                                                           |                      |          |                    |                              |
| Perakuan                          |                                                                                                    |                                                                             |                                                                           |                      |          |                    | -                            |
| Dengan i<br>Pihak ber<br>Saya ber | ni saya mengakui bahawa maklumat yan<br>rhak untuk membatalkan permohonan ir<br>setuju dengan fi yang dinyatakan dan ak | ng dinyatakan adalah be<br>ni sekiranya terdapat ma<br>an membuat bayaran p | enar.<br>sklumat <b>palsu dan tidak benar</b><br>enuh secara atas talian. |                      |          |                    |                              |
|                                   |                                                                                                    |                                                                             |                                                                           |                      |          | E Keluar Se        | belum Simpan Bayaran 🗇 Bayar |

- Maklumat bayaran akan terpapar. Klik pada kotak perakuan dan Bayar.
- Sistem akan memaparkan skrin pembayaran secara FPX.

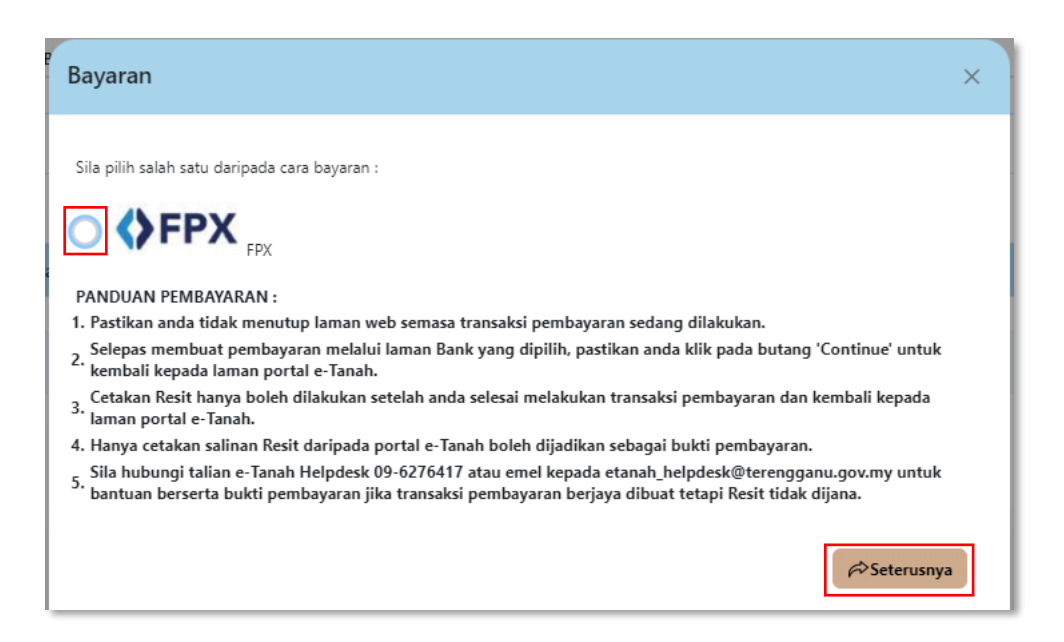

Pilih cara bayaran dan klik Seterusnya.

| Bayar Melalui 🔇 FPX (Akaun Semasa dan Simpanan)                                                                                  | <b>^</b> |
|----------------------------------------------------------------------------------------------------|----------|
| Butiran Pembayaran                                                                                                    |          |
| Status Bayaran : Semakan Permohonan Pembelian Pelan                                                                              |          |
| Jumlah (RM) : 20.00                                                                                                    |          |
| Sila Pilih Mod Pembayaran                                                                                                    |          |
| Perniagaan-Ke-Pengguna (B2C)<br>*Maksimum Bayaran:RM30,000.00 Perniagaan-Ke-Perniagaan (B2B)<br>*Maksimum Bayaran:RM1,000,000.00 |          |
| SBI Bank A 🗸                                                                                                    |          |
| Sila masukkan alamat emel untuk menerima :<br>status transaksi : * syafiq@gmail.com                                              |          |
| Jenis No. Telefon : O<br>Malaysia Luar Malaysia                                                                                  |          |

Isikan maklumat bayaran dan klik **Teruskan**.

| Maklumat Pemohon            | Maklumat Urusan                             | Borang Permohonan     | ODe                 | kumen Disertakan                   | Pengesahan Dokumen | Bayaran | Pengesahan Bayaran |
|-----------------------------|---------------------------------------------|-----------------------|---------------------|------------------------------------|--------------------|---------|--------------------|
| Resit Pembayaran / P        | ayment Receipt                              |                       |                     |                                    |                    |         | -                  |
| Transaksi te                | elah berjaya,                               | terima kasih.         |                     |                                    |                    |         |                    |
| Perihal Transaksi / 1       | Perihal Transaksi / Transaction Description |                       |                     | Semakan Permohonan Pembelian Pelan |                    |         |                    |
| No. Rujukan / Refe          | No. Rujukan / Reference No.                 |                       |                     | 045PPA2024000002                   |                    |         |                    |
| ID Transaksi / Trans        | ID Transaksi / Transaction ID               |                       | ÷                   | 1052                               |                    |         |                    |
| Bank                        | nk                                          |                       | :                   | SBI Bank C                         |                    |         |                    |
| Tarikh & Masa / Date & Time |                                             | :                     | 11/09/2024 15:20:51 |                                    |                    |         |                    |
| Status                      | Status                                      |                       | 1                   | Transaksi berjaya.                 |                    |         |                    |
| Amaun Bayaran Ya            | ng Telah Dijelaskan / Paid /                | Amount (RM)           | 1                   | 20.00                              |                    |         |                    |
| Sebarang pertanyaan         | n, sila hubungi talian e-Tanai              | h Helpdesk 09-6276417 |                     |                                    |                    |         |                    |
|                             |                                             |                       |                     |                                    |                    |         |                    |

- Sistem akan memaparkan status transaksi telah berjaya beserta maklumat pembayaran.
- Klik Cetak **Resit Bayaran**. Maklumat resit bayaran akan terpapar untuk dicetak.